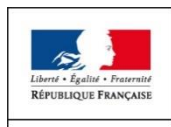

MINISTÈRE DE LA TRANSITION ÉCOLOGIQUE ET SOLIDAIRE

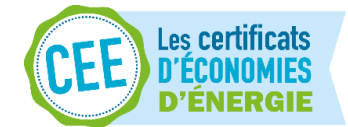

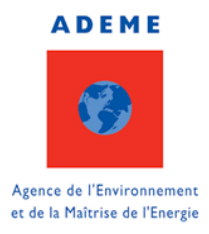

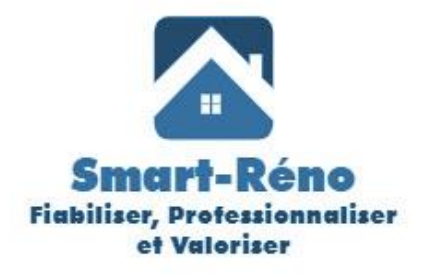

# Smart-Réno

# Fiabiliser, Professionnaliser, Valoriser la Rénovation Energétique

# Troisième volet : Valoriser le confort

Livrable T2.3 –Outils d'évaluation des apports des solutions de rénovation

Auteure : Kods GRISSA NACIB

Contributeurs : Hassan BOUIA, Thierry DUFORESTEL, Kods GRISSA NACIB

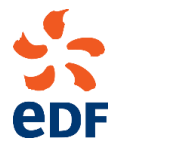

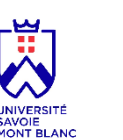

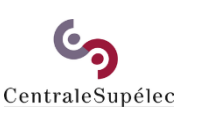

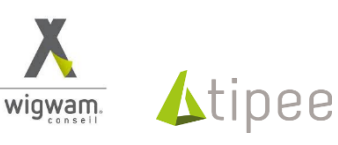

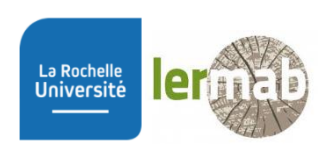

# Sommaire

| 1 | Intro     | oduct  | tion                                                                                      |
|---|-----------|--------|-------------------------------------------------------------------------------------------|
|   | 1.1       | Intro  | oduction du livrable                                                                      |
|   | 1.2       | Obje   | ectif du livrable                                                                         |
| 2 | Des       | cripti | f des cas d'étude et des solutions de rénovation 3                                        |
|   | 2.1.      | 1      | Descriptif des cas d'étude 3                                                              |
|   | 2.1.2     | 2      | Descriptif des solutions de rénovation5                                                   |
| 3 | Deso<br>6 | cripti | f de l'outil de diagnostic énergétique et évaluation des solutions de rénovation (SolRen) |
|   | 3.1       | Fon    | ctionnement de SolRen                                                                     |
|   | 3.1.      | 1      | Fichier d'entrée                                                                          |
|   | 3.1.2     | 2      | SolRen7                                                                                   |
|   | 3.1.3     | 3      | Fichier de sortie                                                                         |
|   | 3.2       | Prin   | cipe d'une étude menée par SolRen9                                                        |
|   | 3.2.3     | 1      | Définition de cas d'étude et des solutions de rénovation9                                 |
|   | 3.2.2     | 2      | Définition des bouquets de solutions10                                                    |
|   | 3.2.3     | 3      | Classement des bouquets de solutions et génération de fichier synthèse 11                 |
| 4 | Rési      | ultat. |                                                                                           |
|   | 4.1       | Prés   | entation des résultats12                                                                  |
|   | 4.1       | Com    | nparaison selon le niveau de rénovation13                                                 |
|   | 4.2       | Com    | nparaison par critère14                                                                   |
| 5 | Con       | clusic | on et perspectives                                                                        |
|   | 5.1       | Etat   | actuel de l'outil                                                                         |
|   | 5.2       | Limi   | tes actuelles de l'outil et perspectives16                                                |
| A | nnexe 1   | L : Ca | s d'étude17                                                                               |

# 1 Introduction

#### 1.1 Introduction du livrable

En France, le secteur bâtiments représentent 46% de la consommation d'énergie finale et 23% des émissions des gaz à effet de serre. Il est considéré comme un secteur où l'action est une priorité afin de réduire son impact sur le dérèglement climatique. Parmi ces actions, la « loi de transition énergétique pour une croissance verte » qui évoque la nécessité d'une rénovation thermique de l'ensemble du parc de bâtiments d'ici 2050 à un niveau performant. Afin de répondre à ces exigences, l'acte de rénovation doit s'accompagner, en amont des travaux, d'un service. Ce dernier permettra de voir en toute transparence le compte rendu des solutions proposées, ainsi que leurs coûts, sur la performance du bâtiment en question avant et après la rénovation en s'appuyant sur une justification technique et pratique de ces solutions.

#### 1.2 Objectif du livrable

Ce rapport présente l'outil de diagnostic énergétique (SolRen) développé afin d'évaluer les solutions de rénovation sur des cas d'étude en vue d'amélioration.

Un descriptif des cas d'étude ainsi que des solutions portant sur la rénovation de l'enveloppe et de la ventilation est introduit. Par la suite, un descriptif de l'outil SolRen est détaillé. Les résultats issus de cette étude sont présentés et discutés. Finalement, une conclusion portant sur les limites et les perspectives de ce démonstrateur est évoqué.

## 2 Descriptif des cas d'étude et des solutions de rénovation

#### 2.1.1 Descriptif des cas d'étude

Afin d'évaluer l'outil de diagnostic ainsi que les solutions de rénovation, des cas d'études ont été mené. On s'est basé sur les données des maisons types localisées à EDF Lab les renardières. Il s'agit de la maison Mozart et Gershwin dont le plan est donnée ci-dessous :

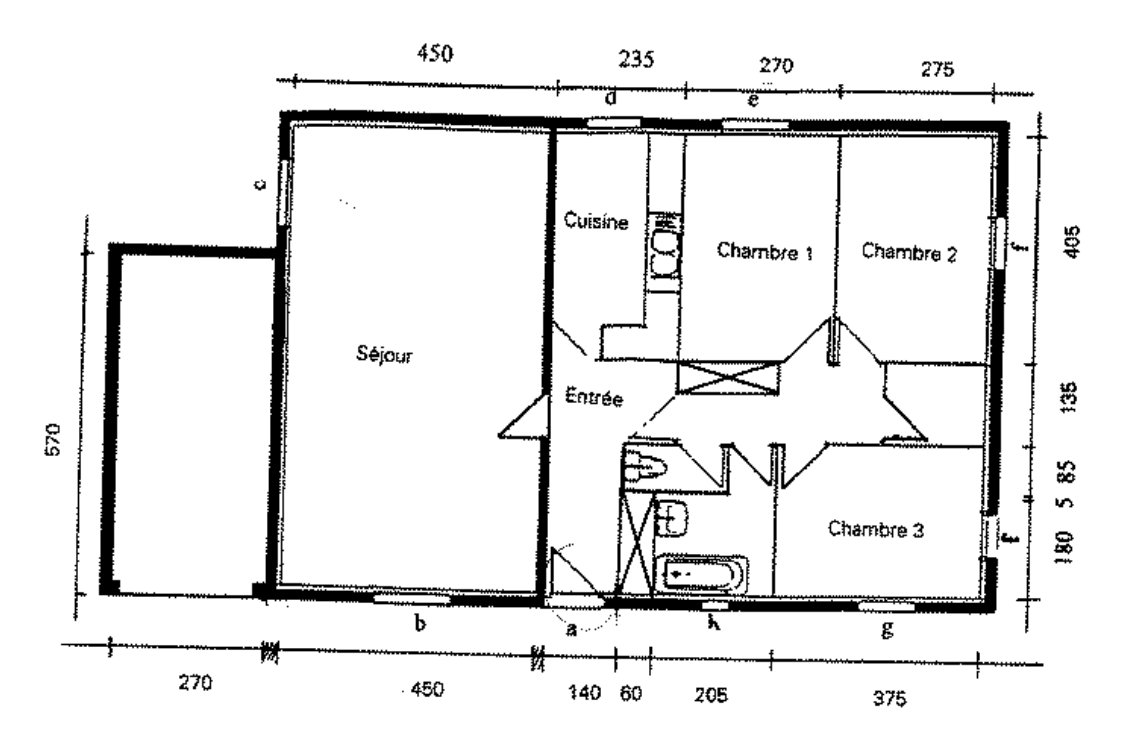

Figure 1 Plan de la maison Mozart

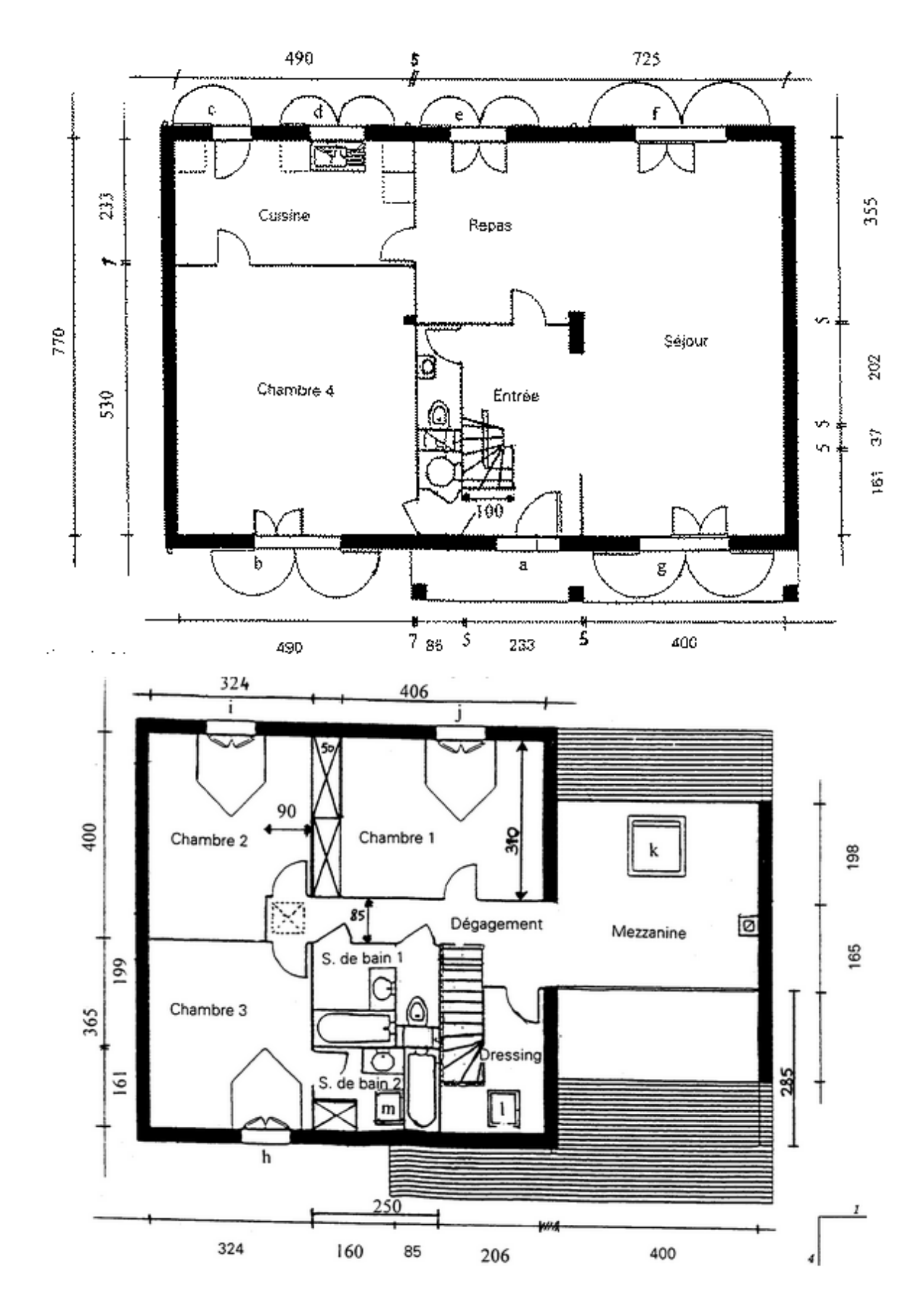

Figure 2 Plan de la maison Gershwin

La maison Mozart est une maison individuelle de 99.8 m<sup>2</sup>, sur un seul niveau et indépendante. Elle comporte un garage accolé à un de ses pignons. Elle est construite sur un vide sanitaire.

La maison Gershwin est une maison individuelle de 158.5 m<sup>2</sup>, indépendante. Elle comporte un étage et une mezzanine. Elle est construite sur sous-sol.

Les tests sur ces deux maisons ont été menée sur trois périodes constructives (avant 1974, année 1985, RT2000) en faisant varier à chaque fois l'énergie de référence du bâti (fioul, électricité, gaz) ainsi que la zone climatique (H1 (Trappes), H2(La Rochelle), H3 (NICE)). Cela nous a amené à tester 54 cas d'étude en variant à chaque fois un paramètre (voir **Annexe** 1 : Cas d'étude ).

#### 2.1.2 Descriptif des solutions de rénovation

Dans le cadre de smart réno, on s'intéresse aux solutions de rénovation lié à l'enveloppe et à la ventilation des maisons individuelles. Pour chaque cas d'étude décrit précédemment, on a intégré une liste de solutions de rénovation donnée dans le tableau ci-dessous :

| Rénovation  | Type de rénovation | on      | Descriptif |                                                                           |  |  |  |  |
|-------------|--------------------|---------|------------|---------------------------------------------------------------------------|--|--|--|--|
|             | Fenêtre            | PVC     |            | Changement des fenêtres en PVC                                            |  |  |  |  |
|             |                    | Bois    |            | Changement des fenêtres en bois                                           |  |  |  |  |
|             |                    | Alu     |            | Changement des fenêtres en aluminium                                      |  |  |  |  |
| Enveloppe   | Mur                | Mur LNC |            | Isolation des murs sur Local Non Chauffé                                  |  |  |  |  |
|             |                    | ITI     | Collee     | Isolation ITI des murs sur extérieur en utilisant la technique de collage |  |  |  |  |
|             |                    |         | Rails      | Isolation ITI des murs sur extérieur e<br>utilisant des rails             |  |  |  |  |
|             |                    | ITE     | ETIC       | Isolation ITE des murs sur extérieur en utilisant la technique ETIC       |  |  |  |  |
|             |                    |         | Bardage    | Isolation ITE des murs sur extérieur en<br>utilisant les bardages         |  |  |  |  |
|             |                    |         | Vêture     | Isolation ITE des murs sur extérieur en<br>utilisant la vêture            |  |  |  |  |
|             | Combles            |         |            | Isolation des combles                                                     |  |  |  |  |
|             | Hygroréglable      |         |            | un système de <i>ventilation</i> simple flux                              |  |  |  |  |
| Ventilation | autoréglable       |         |            | un système de <i>ventilation</i> mécanique contrôlée simple flux          |  |  |  |  |
|             | VDF                |         |            | un système de <i>ventilation</i> double flux                              |  |  |  |  |
|             | VMR                |         |            | un système de <i>ventilation</i> Mécanique<br>Répartie                    |  |  |  |  |

#### Tableau 1 Les solutions de rénovation

Pour la rénovation d'enveloppe, on a testé deux cas :

- Niveau 1 : rénovation à une date donnée comme décrit dans le tableau ci-dessous

| Date de construction | Date de référence        |
|----------------------|--------------------------|
|                      | (pour un élément rénové) |
| avant 1974           | 1982-1988                |
| 1974-1976            | 1989-1996                |
| 1977-1981            |                          |
| 1982-1988            | 1997-2001                |
| 1989-1996            | 2002-2005 (RT2000)       |
| 1997-2001            |                          |
| 2002-2005            | après 2012 (PT2012)      |
| 2006-2012            | apres 2012 (R12012)      |
| après 2012           |                          |

Tableau 2 date de référence d'un élément rénové

#### - Niveau 2 : rénovation selon la RT2012

# 3 Descriptif de l'outil de diagnostic énergétique et évaluation des solutions de rénovation (SolRen)

SolRen est un outil de diagnostic énergétique du bâtiment crée par EDF R&D afin d'évaluer les solutions de rénovation. Cet outil pourra être utiliser indépendamment ou en dernière étape de l'outil ODEAL.

Initialement, Il était créé sous forme d'un macro Excel. Dans l'objectif qu'il soit plus modulable et simple à intégrer, SolRen a été réécrit en langage python.

#### 3.1 Fonctionnement de SolRen

Afin de comprendre le fonctionnement de SolRen, le schéma ci-dessous décrit les entrés sorties de SolRen ainsi que les outils appelés.

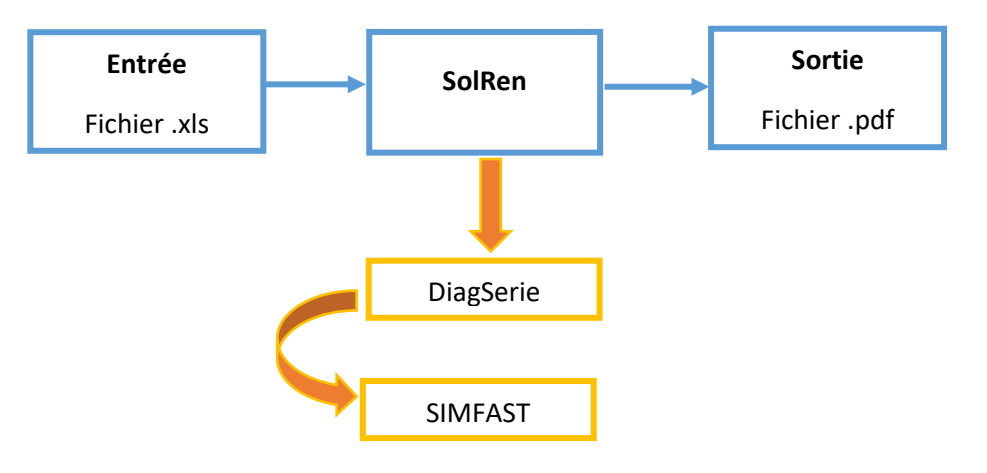

Figure 3 Schéma de fonctionnement de SolRen

#### 3.1.1 Fichier d'entrée

SolRen a comme entrée un fichier Excel. Ce dernier comporte 5 feuilles : xls, Solutions, res,

res\_metres, synthèse :

| ר ⊘יים <mark>ה</mark>    |              |            |                                               |                                         |             |            |             |                    |                |                |                |                                             |                 |               |
|--------------------------|--------------|------------|-----------------------------------------------|-----------------------------------------|-------------|------------|-------------|--------------------|----------------|----------------|----------------|---------------------------------------------|-----------------|---------------|
| ichier Accueil Insertion | Mise en page | Formules C | Données Rév                                   | ision Affichag                          | e Développe | eur 🖓 Dite |             | vous voulez faire. |                |                |                |                                             | KODS GRISSA     | NACIB & Parta |
|                          | • A A =      | = = = •    | <ul> <li>Renvoy</li> <li>E Fusionr</li> </ul> | ver à la ligne auto<br>ner et centrer 👻 | matiquement | Standard   | Mis<br>conc | e en forme Mettre  | sous forme Sty | les de Insérer | Supprimer Form | L Σ · Α<br>Z T<br>inat ℓ Trier e<br>filtrer | t Rechercher et |               |
| sse-papiers 5 Police     | 6            |            | Alignem                                       | ent                                     | 6           | Nombre     | 5           | Sty                | le             |                | Cellules       | É                                           | dition          |               |
|                          |              |            |                                               |                                         |             |            |             |                    |                |                |                |                                             |                 |               |
| 13C5 * : X 🗸             | Jx 3         |            |                                               |                                         |             |            |             |                    |                |                |                |                                             |                 |               |
| 1                        | 124          | 125        | 126                                           | 127                                     | 128         | 129        | 130         | 131                | 132            | 133            | 134            | 135                                         | 136             | 137           |
| Version                  |              |            |                                               |                                         |             |            |             |                    |                |                |                |                                             |                 |               |
| Cas                      | EmplLc       | PignonLc   | Renov                                         | Ventilation                             | OuvrantsMor | Svitree    | SsudEq      | OrientOuvran       | Ssud           | Snord          | Sest           | Souest                                      | н               | DeltaTtrent   |
| Mozartav74elech1         |              |            | 00000                                         |                                         | 2 0         |            | 1           | 4                  | 7,485          | 2,495          | 2,495          | 2,495                                       | 2,5             | 0             |
| Mozartav74elech2         |              |            | 00000                                         | 2                                       | 2 0         |            | 1           | 4                  | 7,485          | 2,495          | 2,495          | 2,495                                       | 2,5             | 0             |
| Mozartav74elech3         |              |            | 00000                                         |                                         | 2 0         |            | 1           | 4                  | 7,485          | 2,495          | 2,495          | 2,495                                       | 2,5             | 0             |
| Mozartav74gazh1          |              |            | 00000                                         | 4                                       | 0           |            | 1           | 4                  | 7,485          | 2,495          | 2,495          | 2,495                                       | 2,5             | 0             |
| Mozartav74gazh2          |              |            | 00000                                         | 4                                       | 0           |            | 1           | 4                  | 7,485          | 2,495          | 2,495          | 2,495                                       | 2,5             | 0             |
| Mozartav74gazh3          |              |            | 00000                                         | 4                                       | 0           |            | 1           | 4                  | 7,485          | 2,495          | 2,495          | 2,495                                       | 2,5             | 0             |
| Mozartav74fioulh1        |              |            | 00000                                         | 4                                       | 0           |            | 1           | 4                  | 7,485          | 2,495          | 2,495          | 2,495                                       | 2,5             | 0             |
| Mozartav74fioulh2        |              |            | 00000                                         | 4                                       | 0           |            | 1           | 4                  | 7,485          | 2,495          | 2,495          | 2,495                                       | 2,5             | 0             |
| Mozartav74fioulh3        |              |            | 00000                                         | 4                                       | 0           |            | 1           | 4                  | 7,485          | 2,495          | 2,495          | 2,495                                       | 2,5             | 0             |
| Mozart85elech1           |              |            | 00000                                         | (                                       | 0 0         |            | 1           | 4                  | 7,485          | 2,495          | 2,495          | 2,495                                       | 2,5             | 0             |
| Mozart85elech2           |              |            | 00000                                         | (                                       | 0 0         |            | 1           | 4                  | 7,485          | 2,495          | 2,495          | 2,495                                       | 2,5             | 0             |
| Mozart85elech3           |              |            | 00000                                         | (                                       | 0 0         |            | 1           | 4                  | 7,485          | 2,495          | 2,495          | 2,495                                       | 2,5             | 0             |
| Mozart85gazh1            |              |            | 00000                                         | 4                                       | 1 0         |            | 1           | 4                  | 7,485          | 2,495          | 2,495          | 2,495                                       | 2,5             | 0             |
| Mozart85gazh2            |              |            | 00000                                         | 4                                       | 1 0         |            | 1           | 4                  | 7,485          | 2,495          | 2,495          | 2,495                                       | 2,5             | 0             |
| Mozart85gazh3            |              |            | 00000                                         | 4                                       | 1 0         |            | 1           | 4                  | 7,485          | 2,495          | 2,495          | 2,495                                       | 2,5             | 0             |
| Mozart85fioulh1          |              |            | 00000                                         | 4                                       | 1 0         |            | 1           | 4                  | 7,485          | 2,495          | 2,495          | 2,495                                       | 2,5             | 0             |
| Mozart85fioulh2          |              |            | 00000                                         | 4                                       | 1 0         |            | 1           | 4                  | 7,485          | 2,495          | 2,495          | 2,495                                       | 2,5             | 0             |
| Mozart85fioulh3          |              |            | 00000                                         | 4                                       | ۰ (         |            | 1           | 4                  | 7,485          | 2,495          | 2,495          | 2,495                                       | 2,5             | 0             |
| MozartRT2000elech1       |              |            | 00000                                         | (                                       | 0 0         |            | 1           | 4                  | 7,485          | 2,495          | 2,495          | 2,495                                       | 2,5             | 0             |
| MozartRT2000elech2       |              |            | 00000                                         | (                                       | 0 0         |            | 1           | 4                  | 7,485          | 2,495          | 2,495          | 2,495                                       | 2,5             | 0             |
| MozartRT2000elech3       |              |            | 00000                                         | (                                       | 0 0         |            | 1           | 4                  | 7,485          | 2,495          | 2,495          | 2,495                                       | 2,5             | 0             |
| MozartRT2000gazh1        |              |            | 00000                                         | 1                                       | 2 0         |            | 1           | 4                  | 7,485          | 2,495          | 2,495          | 2,495                                       | 2,5             | 0             |
| MozartRT2000gazh2        |              |            | 00000                                         | 1                                       | 2 0         |            | 1           | 4                  | 7,485          | 2,495          | 2,495          | 2,495                                       | 2,5             | 0             |
| MozartRT2000gazh3        |              |            | 00000                                         | 1                                       | 2 0         |            | 1           | 4                  | 7,485          | 2,495          | 2,495          | 2,495                                       | 2,5             | 0             |
| MozartRT2000fioulh1      |              |            | 00000                                         | 1                                       | 2 0         |            | 1           | 4                  | 7,485          | 2,495          | 2,495          | 2,495                                       | 2,5             | 0             |
| MozartRT2000fioulh2      |              |            | 00000                                         | 1                                       | 2 0         |            | 1           | 4                  | 7,485          | 2,495          | 2,495          | 2,495                                       | 2,5             | 0             |
| MozartRT2000fioulh3      |              |            | 00000                                         |                                         | 2 0         |            | L           | 4                  | 7,485          | 2,495          | 2,495          | 2,495                                       | 2,5             | 0             |
| Gershwinav74elech1       |              |            | 00000                                         | 2                                       | 2 0         |            | L           | 3                  | 2,694          | 15,85          | 2,536          | 2,694                                       | 2,5             | 0             |
| Gershwinav74elech2       |              |            | 00000                                         | 3                                       | 2 0         |            | 1           | 3                  | 2,694          | 15,85          | 2,536          | 2,694                                       | 2,5             | 0             |
| Garshwinay74alach3       |              |            | 00000                                         |                                         | 0           |            |             | 2                  | 2.60/          | 15.95          | 2 5 2 6        | 2.604                                       | 25              | 0             |

#### Figure 4 Fichier d'entrée de SolRen

- La feuille « xls » : est composé d'un tableau dont chaque ligne décrit un cas d'étude (maison type) et les colonnes renseignent les entrées indispensables au fonctionnement de DiagSerie (il s'agit de 137 paramètres à renseigner selon le cas d'étude). Cette feuille est à fournir/remplir par l'utilisateur dans le cas d'utilisation indépendante de l'outil SolRen.
- La feuille « Solutions » : contient les solutions proposées. Ces solutions seront appliquées à toutes les maisons à tester. La première colonne contient le nom de chaque solution. Le nom de la solution est un nom générique qui servira de base à tous les calculs et à tous les fichiers générés après. La couleur de fond de la case contenant ce nom est révélateur du « bloc » auquel appartient la solution. Cette feuille est à fournir/remplir par l'utilisateur dans le cas d'utilisation indépendante de l'outil SolRen.
- Feuille « res » : Feuille au format « résultats » de DiagSerie, qui sera générée par l'outil, mais doit être présente au départ, même si elle ne correspond pas à l'étude en question.
- Feuille « res\_metres » : Feuille au format « métrés » de DiagSerie, qui sera aussi générée par l'outil, mais qui doit aussi être là.
- Feuille « Synthèse » : Cette feuille contient tous les calculs de post-traitement, basés sur les données calculées par l'outil et contenues dans divers fichiers de résultat. Dans cette feuille, on peut introduire autant d'information et d'indicateur qu'on veut. Cela permettra de rajouter des colonnes en plus, de reclasser et reconstruire les bouquets de solution. Cette manipulation doit être fait par l'utilisateur.

#### 3.1.2 SolRen

Cet outil fait appel à DiagSérie, développé par EDF R&D, pour la simulation thermique dynamique. DiagSérie est un exécutable qui utilise comme interface d'entrée et de sortie des tableaux Excel. Il effectue l'estimation des consommations d'un logement (maison ou appartement) par usage (chauffage, ECS, climatisation, autres usages) au pas de temps horaire à partir de données simples dites « données client » et produit des données complémentaires (coûts, émissions de CO2, pistes de gains) exploitées par les outils supports de services développés autour de DiagSérie.

Les principaux composants du cœur de calcul DiagSérie sont les suivants :

- des modules de prétraitement (appelés façades) qui transforment les données client en données natives du solveur ;
- des modules de post-traitement qui produisent des données complémentaires (émissions CO2, facture énergétique...) ;
- un module 3CL qui calcule les étiquettes énergie et climat selon la méthode réglementaire ;
- un ensemble de données intermédiaires utilisées par les différents solveurs et modules.
- un solveur dynamique SimFast qui calcule au pas de temps horaire les consommations par usage (chauffage, climatisation, eau chaude, autres usages,...) ; Il s'appuie sur des modèles réduits paramétrables de logements (aussi appelés « boîtes grises » ou « boîtes semblables »). Ces modèles réduits permettent avec un nombre limité de paramètres de représenter le comportement thermique d'un bâtiment, et d'obtenir des résultats de simulation avec un temps de calcul très limité (inférieur à la seconde).

Dans le cas d'utilisation indépendante de l'outil solren, une interface graphique est ouvert dès le lancement de l'exécutable :

| SolRen - Solution de Rénovation énergétique ? X               |                                                     |         |  |  |  |  |  |  |  |  |  |  |
|---------------------------------------------------------------|-----------------------------------------------------|---------|--|--|--|--|--|--|--|--|--|--|
| The following parameters are used for SolRen simulation:      |                                                     |         |  |  |  |  |  |  |  |  |  |  |
| Directory C:\Users\g94380\PycharmProjects\verification_solren |                                                     |         |  |  |  |  |  |  |  |  |  |  |
| Open solveur file                                             | pgramData\EDF\DiagSerieSolveur\Execut\DiagSerieSolv | eur.exe |  |  |  |  |  |  |  |  |  |  |
| Basic File                                                    | livraison_synthese.xls                              |         |  |  |  |  |  |  |  |  |  |  |
| Studies directory                                             | Etudes                                              |         |  |  |  |  |  |  |  |  |  |  |
| Options Solveur                                               | -controler -simuler -metres -detail_horaire_eq -3cl |         |  |  |  |  |  |  |  |  |  |  |
| Input Solveur file                                            | input.txt                                           |         |  |  |  |  |  |  |  |  |  |  |
| Initial study rank 1 Final study rank 5                       |                                                     |         |  |  |  |  |  |  |  |  |  |  |
| OK Cancel                                                     |                                                     |         |  |  |  |  |  |  |  |  |  |  |

Figure 5 Interface graphique de SolRen

Là il faut renseigner les informations demander ci-dessous :

- Directory : l'emplacement de répertoire de simulation solren
- Open solveur file : contient le chemin complet de l'exécutable DiagSerieSolveur.exe (l'outil de base pour les calculs thermiques).
- Basic File : contient le nom du fichier Etude, par défaut celui qui était dans la package de départ, mais peut être remplacé par tout autre fichier Etude présent dans le répertoire.
- Studies directory : le nom du répertoire qui sera ouvert pour mettre les résultats de l'étude dans le répertoire relatif au groupe d'études
- Options Solveur : ce sont les options de solveur DiagSerie
- Input Solveur file : le nom de fichier text utiliser pour stocker les chemins d'accés des fichiers appeler dans solren.

- Initial study rank et Final study rank contiennent les références aux cas d'étude que l'on veut traiter, si on ne veut pas faire tous les cas d'étude contenus dans l'étude
- Enfin, l'étude est lancée en cliquant sur la case : « OK ».

Dans le cas de son intégration dans l'outil ODEAL, solren a pris la forme d'un package à installer pour pouvoir par la suite l'appeler (import solren).

#### 3.1.3 Fichier de sortie

Il s'agit d'un fichier synthèse sous format pdf présentant le meilleur bouquet de solution. La figure 6 montre un exemple de fichier dont :

- L'état initial avant rénovation présenté par, dans ce cas, la consommation d'énergie primaire, le cout avant rénovation, l'émission de CO2, le label énergie et le label d'émission de gaz à effet de serre (GES)
- Le meilleur bouquet de solution selon le critère choisi: pour chaque solution il y a le nom et l'image correspondante
- L'état final après rénovation présenté par, dans ce cas, la consommation d'énergie primaire, le cout de la rénovation, l'émission de CO2, le label énergie et le label d'émission de gaz à effet de serre (GES)

Synthèse de l'étude *DiagSerie* 

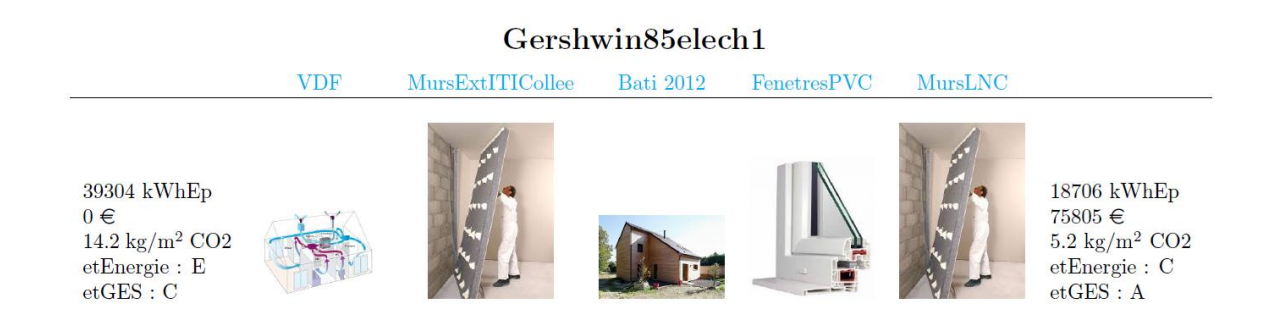

Figure 6 Illustration de fichier sortie SolRen

#### 3.2 Principe d'une étude menée par SolRen

#### 3.2.1 Définition de cas d'étude et des solutions de rénovation

Un premier volet de simulations est fait sur l'étude complète (les cas d'étude sélectionnés dans le fichier xls). Pour chaque cas d'étude (chaque ligne sélectionnée du fichier xls de départ), le cas sans solution et les cas avec toutes les solutions unitaires seront simulés et analysées par le fichier « Synthèse ».

Dans le répertoire Etude dont le nom a été donné au lancement de SolRen, à travers l'interface graphique, un répertoire sera ouvert pour chaque cas d'étude. Il porte le nom donné dans la première colonne de la feuille xls du fichier de données.

Par exemple :

Pour le fichier Etude suivant, on sélectionne les cas d'étude 1 à 5 (donc lignes Mozartav74elech1 à Mozartav74gazh2). Comme illustré dans le figure 5 et la figure 7.

|    | 1                   | 2         | 3            | 4    | 5          | 6 | 7            | 8          |
|----|---------------------|-----------|--------------|------|------------|---|--------------|------------|
| 1  | Version             | 10.2.3    |              |      |            |   |              |            |
| 2  | Cas                 | TypeMeteo | MeteoExterne | Lgmt | DateConstr | G | Energie Bati | Energie Ch |
| 3  | Mozartav74elech1    |           |              | 0    | 0          |   | 0            | 1          |
| 4  | Mozartav74elech2    |           |              | 0    | 0          |   | 0            | 1          |
| 5  | Mozartav74elech3    |           |              | 0    | 0          |   | 0            | 1          |
| 6  | Mozartav74gazh1     |           |              | 0    | 0          |   | 2            | 2          |
| 7  | Mozartav74gazh2     |           |              | 0    | 0          |   | 2            | 2          |
| 8  | Mozartav74gazh3     |           |              | 0    | 0          |   | 2            | 2          |
| 9  | Mozartav74fioulh1   |           |              | 0    | 0          |   | 2            | 3          |
| 10 | Mozartav74 fioulh 2 |           |              | 0    | 0          |   | 2            | 3          |
| 11 | Mozartav74 fioulh3  |           |              | 0    | 0          |   | 2            | 3          |
| 12 | Mozart85elech1      |           |              | 0    | 3          |   | 0            | 1          |
| 13 | Mozart85elech2      |           |              | 0    | 3          |   | 0            | 1          |
| 14 | Mozart85elech3      |           |              | 0    | 3          |   | 0            | 1          |
| 15 | Mozart85gazh1       |           |              | 0    | 3          |   | 2            | 2          |
| 16 | Mozart85gazh2       |           |              | 0    | 3          |   | 2            | 2          |
| 17 | Mozart85gazh3       |           |              | 0    | 3          |   | 2            | 2          |
| 18 | Mozart85fioulh1     |           |              | 0    | 3          |   | 2            | 3          |
| 19 | Mozart85fioulh2     |           |              | 0    | 3          |   | 2            | 3          |
| 20 | Mozart85fioulh3     |           |              | 0    | 3          |   | 2            | 3          |

Figure 7 Illustration des cas d'étude dans le fichier livraison\_synthèse

Dans le répertoire Etude créé par le lancement de l'application, on va trouver les 5 répertoires relatifs aux 5 cas d'étude sélectionnés.

| 📙   🛃 📜 🖛   Etu                              | des                                                                       |                                    |                              |                    |                                    |            |
|----------------------------------------------|---------------------------------------------------------------------------|------------------------------------|------------------------------|--------------------|------------------------------------|------------|
| Fichier Accueil                              | Partage Affichage                                                         |                                    |                              |                    |                                    |            |
| Épingler à<br>Accès rapide                   | Coller k Couper<br>Soller Copier le chemin d'accès<br>Coller le raccourci | Déplacer Copier S<br>vers * vers * | upprimer Renommer            | Nouveau<br>dossier | Nouvel élément 🔻<br>Accès rapide 🍷 | Propriétés |
|                                              | Presse-papiers                                                            | Orga                               | niser                        | No                 | ouveau                             | Ouvrir     |
| $\leftarrow \rightarrow \checkmark \uparrow$ | GRISSA-NACIB Kods > Pycl     Nom                                          | harmProjects > Sol                 | Renv2 > Etudes<br>Modifié le |                    | Туре                               | Taille     |
| Durranu                                      | 📕 Mozartav74elech1                                                        |                                    | 16/12/2020 1                 | 5:22               | Dossier de fichie                  | rs         |
| Bureau                                       | Mozartav74elech2                                                          |                                    | 16/12/2020 1                 | 5:22               | Dossier de fichie                  | rs         |
| <u> </u>                                     | Mozartav74elech3                                                          |                                    | 16/12/2020 1                 | 5:22               | Dossier de fichie                  | rs         |
| Télécharger                                  | ne 🖈 🔋 📕 Mozartav 74 gazh 1                                               |                                    | 16/12/2020 1                 | 5:22               | Dossier de fichie                  | rs         |
| Documents Images                             | Mozartav74gazh2                                                           |                                    | 16/12/2020 1                 | 5:22               | Dossier de fichie                  | rs         |
|                                              |                                                                           |                                    |                              |                    |                                    |            |

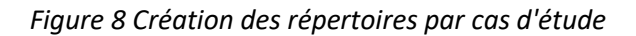

#### 3.2.2 Définition des bouquets de solutions

A l'issue des simulations faites sans solution (cas de base) et avec les solutions unitaires, le système va automatiquement construire des bouquets de solutions (les solutions les plus méritoires avec les critères utilisés dans la feuille Synthèse) et relancer les simulations pour ces bouquets, solutions qui seront-elles aussi analysées par le fichier Synthèse. Au total 16 bouquets sont simulés :

- Les 4 meilleurs bouquets de 2 solutions,
- Les 4 meilleurs bouquets de 3 solutions,
- Les 4 meilleurs bouquets de 4 solutions,
- Et les 4 meilleurs bouquets de 5 solutions

Ces bouquets sont construits en prenant en compte la couleur de la cellule de la solution ainsi que son classement. Si deux solutions ont la même couleur, le système va zapper la dernière pour trouver une solution en dehors du couleur de la première solution formant le bouquet.

Version 1 2 Cas 4 FenetresPVC 5 FenetresBois 6 FenetresAlu 7 MursLNC 8 MursExtITICollee 9 MursExtITIRails 10 MursExtETIC 11 MursExtBardage 12 MursExtVeture 13 Combles 14 Vhygro 15 Vauto 16 VDF 17 VMR 18 B2 16 08 19 B2\_16\_09 20 B2\_16\_04 21 B2 16 05 22 B3\_16\_08\_04 23 B3\_16\_08\_05 24 B3 16 08 06 25 B3\_16\_08\_07

Figure 9 Représentation des solutions par couleur et des bouquets de 2 et 3 solutions

#### 3.2.3 Classement des bouquets de solutions et génération de fichier synthèse

A la fin, le répertoire relatif à chaque cas d'étude comporte les éléments suivants (ici l'exemple du répertoire Mozartav74elech1, premier cas d'étude sélectionné) :

| SSA-NACIB Kods > PycharmProjects > SolRenv2 > E | tudes > Mozartav74elech1 |                          |        |
|-------------------------------------------------|--------------------------|--------------------------|--------|
| Nom                                             | Modifié le               | Туре                     | Taille |
| Mozartav74elech1_res_hor                        | 16/12/2020 15:22         | Dossier de fichiers      |        |
| Mozartav74elech1_synthese_res_hor               | 16/12/2020 15:22         | Dossier de fichiers      |        |
| 🛅 Mozartav74elech1.log                          | 16/12/2020 13:09         | Fichier LOG              | 2 Ko   |
| Mozartav74elech1.xls                            | 16/12/2020 13:06         | Feuille de calcul Micros | 64 Ko  |
| Nozartav74elech1_res.csv                        | 16/12/2020 13:09         | Fichier CSV Microsoft Ex | 29 Ko  |
| Mozartav74elech1_res_3cl.csv                    | 16/12/2020 13:09         | Fichier CSV Microsoft Ex | 1 Ko   |
| Mozartav74elech1_res_metres.csv                 | 16/12/2020 13:21         | Fichier CSV Microsoft Ex | 13 Ko  |
| Mozartav74elech1_synthese.log                   | 16/12/2020 13:29         | Fichier LOG              | 2 Ko   |
| Mozartav74elech1_synthese.xls                   | 16/12/2020 13:21         | Feuille de calcul Micros | 75 Ko  |
| Mozartav74elech1_synthese_res.csv               | 16/12/2020 13:29         | Fichier CSV Microsoft Ex | 53 Ko  |
| Mozartav74elech1_synthese_res_3cl.csv           | 16/12/2020 13:29         | Fichier CSV Microsoft Ex | 2 Ko   |
| Mozartav74elech1_synthese_res_metres.csv        | 16/12/2020 13:29         | Fichier CSV Microsoft Ex | 23 Ko  |
| Mozartav74elech1_synthèse_synthese.xls          | 16/12/2020 13:51         | Feuille de calcul Micros | 96 Ko  |

| Figure   | 10 | Com | posit | ion ( | d'un | réper | rtoire | d'u | ın ca | s d' | 'étud | е |
|----------|----|-----|-------|-------|------|-------|--------|-----|-------|------|-------|---|
| <u> </u> | -  |     |       |       |      |       |        |     |       |      |       | - |

- Le répertoire « Mozartav74elech1\_Synthese\_res-hor » contient tous les fichiers de résultats des simulations horaires (avec SIMFAST) pour le cas de base, toutes les solutions unitaires et tous les bouquets simulés.
- Le fichier « Mozartav74elech1\_synthese.xls » est en fait un fichier Etude centré sur Mozartav74elech1 intégrant toutes les solutions unitaires.
- Le fichier « Mozartav74elech1\_Synthese\_Synthese.xls » est le même fichier mais pour lequel la feuille « Synthèse » contient aussi tous les bouquets analysés. Dans ce fichier, les bouquets sont classés par ordre de mérite selon plusieurs critères prédéfinis. En choisissant l'un de ces critères, le fichier synthèse généré au final présente le meilleur bouquet de solutions.

# 4 Résultat

La sortie de ce démonstrateur est un diagnostic de la performance énergétique de la maison en l'état actuel, et une liste contenant des solutions de rénovation individuelles et des bouquets de solutions avec le gain apporté par chaque solution selon plusieurs indicateurs :

- Consommation en énergie primaire ou énergie finale
- Coût de la rénovation
- Emissions CO2
- Etiquette énergie
- Etiquette CO2 selon la méthode règlementaire 3CL

Ces données de sortie se présentent sous la forme d'un onglet dans un fichier Excel, et les informations du meilleur bouquet sont exportées dans un PDF.

#### 4.1 Présentation des résultats

On a testé 54 maisons type en faisant varier :

- Un critère d'ordre de mérite (Consommation en énergie primaire (CEP) ou énergie finale (CEF))
- Niveau de rénovation : 1 ou 2

A l'issue de cette compagnie de simulation, on a 6 rapport pdf résultant de 324 cas traités :

- « synthèse\_reno1\_critereconsoEF.pdf » : représente les résultats de 54 cas de maison type testé en utilisant les solutions de rénovation présentés dans le tableau 1 avec un niveau de rénovation 1 (rénovation à une date inconnue). Le classement des bouquets de solution a été fait selon l'indicateur de consommation en énergie final,
- « synthèse\_reno2\_critereconsoEF.pdf » : représente les résultats de 54 cas de maison type testé en utilisant les solutions de rénovation présentés dans le tableau 1 avec un niveau de rénovation 2 (rénovation selon RT2012). Le classement des bouquets de solution a été fait selon l'indicateur de consommation en énergie final,
- « synthèse\_reno1\_critereconsoEP.pdf » : représente les résultats de 54 cas de maison type testé en utilisant les solutions de rénovation présentés dans le tableau 1 avec un niveau de rénovation 1 (rénovation à une date inconnue). Le classement des bouquets de solution a été fait selon l'indicateur de consommation en énergie primaires,
- « synthèse\_reno2\_critereconsoEP.pdf » : représente les résultats de 54 cas de maison type testé en utilisant les solutions de rénovation présentés dans le tableau 1 avec un niveau de rénovation 2 (rénovation selon RT2012). Le classement des bouquets de solution a été fait selon l'indicateur de consommation en énergie primaires.
- « synthèse\_reno1\_critereCO2.pdf » : représente les résultats de 54 cas de maison type testé en utilisant les solutions de rénovation présentés dans le tableau 1 avec un niveau de rénovation 1 (rénovation à une date inconnue). Le classement des bouquets de solution a été fait selon l'indicateur d'émission de CO2,
- « synthèse\_reno2\_critereCO2.pdf » : représente les résultats de 54 cas de maison type testé en utilisant les solutions de rénovation présentés dans le tableau 1 avec un niveau de rénovation 2 (rénovation selon RT2012). Le classement des bouquets de solution a été fait selon l'indicateur d'émission de CO2.

Ces rapports sont en pièces joints au livrable.

#### 4.1 Comparaison selon le niveau de rénovation

En comparant les résultats du rapport « synthèse\_reno2\_critere.pdf » avec celui « synthèse\_reno1\_critere.pdf », on remarque:

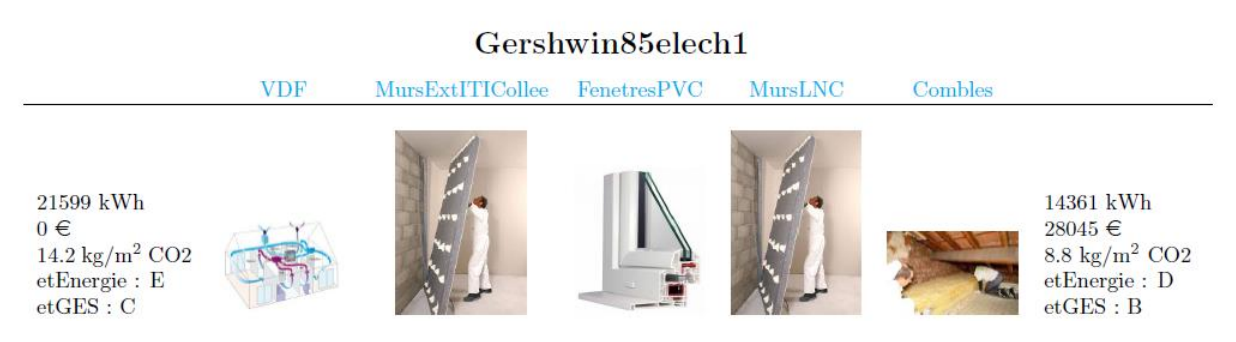

Figure 11 Cas de rénovation niveau 2 en utilisant l'indicateur de consommation en EP

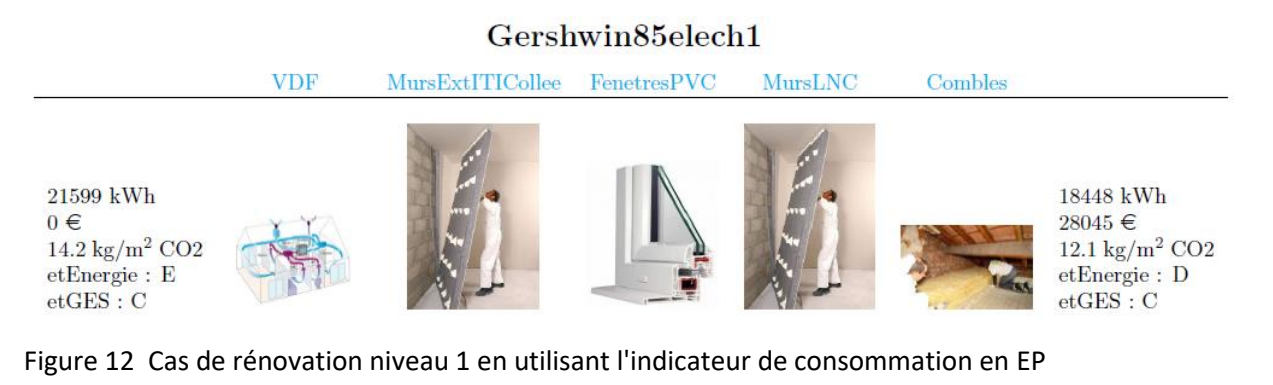

- Une consommation en énergie primaire ou finale plus faible en rénovation niveau par rapport à celle du niveau 1
- Une émission de CO2 plus faible en rénovation niveau 2 par rapport à celle du niveau 1
- Des étiquettes énergie et GES plus intéressantes en rénovation niveau 2 par rapport au niveau à celles du niveau 1
- Le cout est le même sauf pour certains cas où le bouquet des solutions a changé :
  - Critère EP : Mozart85elech2, Mozart85elech3, Mozartav74fioulh1, Mozartav74gazh1
  - Critère CO2: Mozart85gazh3, Mozartav74fioulh1, Mozartav74gazh1
     Exemple :

#### Mozart85gazh3

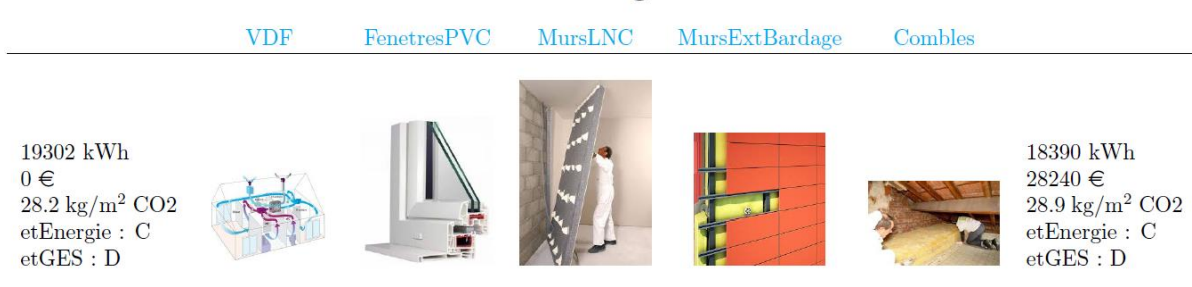

Figure 13 Cas de rénovation niveau 1 selon l'indicateur d'émission de CO2

# Mozart85gazh3MursLNCVDFMursExtITIColleeFenetresPVCCombles19302 kWh<br/> $0 \in$ <br/>28.2 kg/m² CO2<br/>etEnergie : C<br/>etGES : DImage: Colspan="4">Image: Colspan="4">Combles19302 kWh<br/> $0 \in$ <br/>28.2 kg/m² CO2<br/>etEnergie : C<br/>etGES : DImage: Colspan="4">Image: Colspan="4">Image: Colspan="4"19302 kWh<br/> $0 \in 28.2$ kg/m² CO2<br/>etEnergie : C<br/>etGES : DImage: Colspan="4"Image: Colspan="4"Image: Colspan="4"19302 kWh<br/> $0 \in 28.2$ kg/m² CO2<br/>etEnergie : C<br/>etGES : DImage: Colspan="4"Image: Colspan="4"Image: Colspan="4"19302 kWh<br/> $0 \in Colspan="4"Image: Colspan="4"Image: Colspan="4"Image: Colspan="4"Image: Colspan="4"19302$

Figure 14 Cas de rénovation niveau 2 selon l'indicateur d'émission de CO2

Pour les cas en RT2000, on a les même valeurs (consommation EP ou EF, émission CO2, étiquettes énergie et GES, cout et bouquet des solutions). En effet, le niveau de rénovation 1 pour les maisons en RT2000 revient au niveau de rénovation 2 car les rénovations sont basées sur la RT2012 dans les deux cas.
 Exemple :

#### GershwinRT2000fioulh1

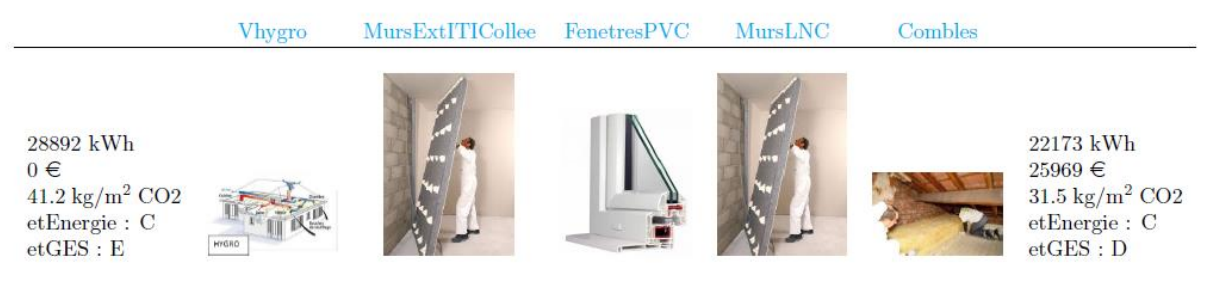

#### Figure 15 Cas de rénovation niveau 2 en utilisant l'indicateur de consommation en EP

#### GershwinRT2000fioulh1

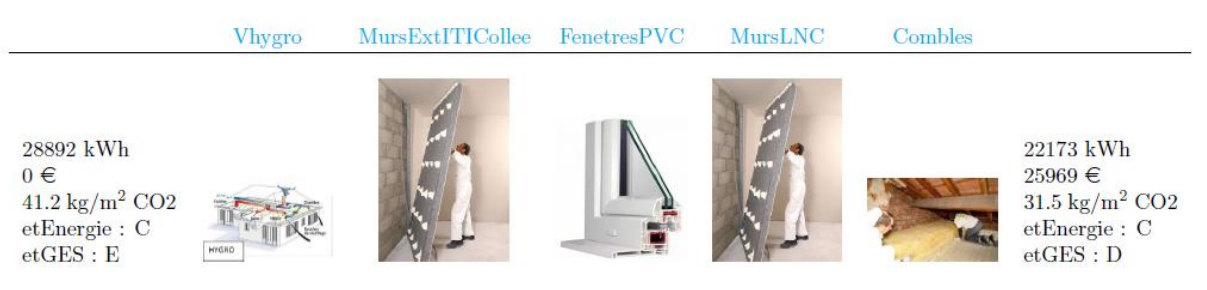

Figure 16 Cas de rénovation niveau 1 en utilisant l'indicateur de consommation en EP

#### 4.2 Comparaison par critère

En comparant les résultats du rapport « synthèse\_reno2\_critere.pdf » avec celui « synthèse\_reno2\_critere.pdf », on remarque que le cout de rénovation est le même quel que soit le critère sauf pour certains cas (Mozart85elech2, Mozart85elech3, Mozartav74fioulh1, Mozartav74gazh1). Voir l'exemple ci-dessous :

#### Mozart85elech2

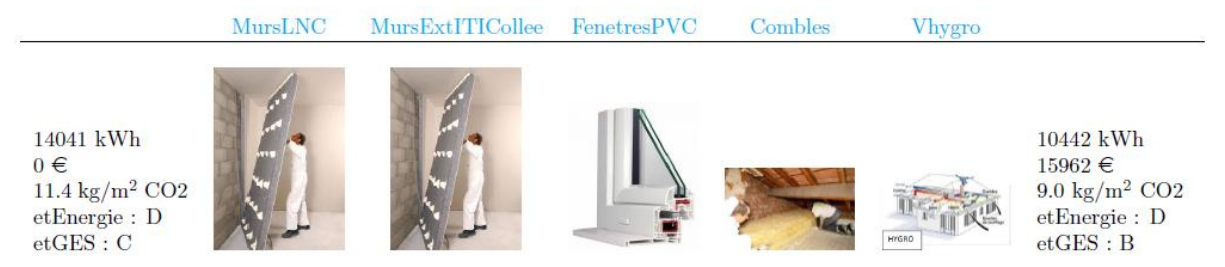

Figure 17 Cas de rénovation niveau 2 en utilisant l'indicateur de consommation en EF

#### Mozart85elech2

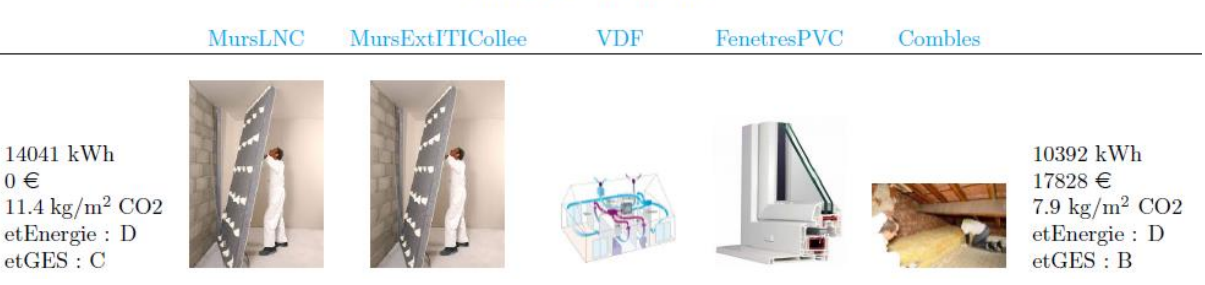

Figure 18 Cas de rénovation niveau 2 en utilisant l'indicateur de consommation en EF et CO2

En comparant les résultats du rapport « synthèse\_reno2\_critere.pdf » avec celui « synthèse\_reno1\_critere.pdf », on remarque que le cout de rénovation est le même quel que soit le critère sauf pour certains cas (Mozart85gazh3, Mozartav74fioulh1, Mozartav74gazh1)

## 5 Conclusion et perspectives

On peut conclure que SolRen :

- Simule de la performance énergétique du logement dans l'état actuel
- Constitue les configurations correspondant à une chaque solution de rénovation appliquée individuellement parmi une liste pré-définie
- Simule de la performance énergétique correspondant à ces configurations de solutions individuelles
- Sélectionne les meilleures solutions par catégorie et constitution de configurations correspondant à des bouquets associant 2, 3 ou 4 parmi les meilleures solutions individuelles
- Simule de la performance énergétique correspondant à ces nouvelles configurations de bouquets de solution
- Export de la liste des configurations évaluées, avec les solutions individuelles et les bouquets de solution

#### 5.1 Etat actuel de l'outil

Actuellement, SolRen permet de lancer plusieurs simulation (donc plusieurs cas d'étude) automatique de DiagSerie et de générer un fichier synthèse récapitulant l'état avant/après rénovations proposées. Cet outil de pré-diagnostique donne une idée assez claire sur les solutions de rénovation les plus rentable en terme de cout et selon le critère de classement notre choix (énergie finale, énergie primaire, émissions CO2, ect) en réponse à notre besoin. Cet outil est intégrable à la chaine d'outil ODEAL (tache 2.1) pour un diagnostic de la performance énergétique de la maison en l'état actuel en partant d'une adresse postale.

Au-delà de la rénovation d'enveloppe et de la ventilation, SolRen permet également d'étudier la performance énergétique d'un logement en intégrant des équipements (PAC, PV, etc) dont on n'a pas besoin dans le cadre de ce projet.

#### 5.2 Limites actuelles de l'outil et perspectives

Les limites observées dans la version actuelle de SolRen sont :

- Le calcul des couts de la rénovation n'est pas automatisé
- L'introduction des nouveaux critères demande une adaptation liée au calcul du rang de la solution
- La feuille « synthèse » contient des formules prédéfinis dont il faut faire attention au moment de la manipulation
- L'outil dans l'état actuel ne peut pas être industrialisé

Comme perspectives, on propose de :

- Se référer à des bases de donnée de cout de la rénovation actualisée
- Introduire un large choix de critère possible, ce qui permettra d'éviter une manipulation de l'utilisateur
- Automatiser la feuille « synthèse »
- Revoir l'organisation des solutions de rénovation par couleur pour la construction des bouquets de solution.
- Ajouter la possibilité d'introduire des bouquets tout fait.
- Le chainage est tout à fait possible avec la construction de devis (tache 2.4). Cela permettra de faciliter la rénovation en s'adressant à un grand public (professionnel, particulier, maire, etc) et industrialiser l'outil.

# Annexe 1 : Cas d'étude

| Cas d'étude        | Mais   | on type  | Période de construction |    |        | Energie     |     |       | Zone climatique |    |    |  |
|--------------------|--------|----------|-------------------------|----|--------|-------------|-----|-------|-----------------|----|----|--|
|                    | Mozart | Gershwin | Avant74                 | 85 | RT2000 | électricité | gaz | fioul | H1              | H2 | H3 |  |
| Mozartav74elech1   | ×      |          | ×                       |    |        | ×           |     |       | ×               |    |    |  |
| Mozartav74elech2   | ×      |          | ×                       |    |        | ×           |     |       |                 | ×  |    |  |
| Mozartav74elech3   | ×      |          | ×                       |    |        | ×           |     |       |                 |    | ×  |  |
| Mozartav74gazh1    | ×      |          | ×                       |    |        |             | ×   |       | ×               |    |    |  |
| Mozartav74gazh2    | ×      |          | ×                       |    |        |             | ×   |       |                 | ×  |    |  |
| Mozartav74gazh3    | ×      |          | ×                       |    |        |             | ×   |       |                 |    | ×  |  |
| Mozartav74fioulh1  | ×      |          | ×                       |    |        |             |     | ×     | ×               |    |    |  |
| Mozartav74fioulh2  | ×      |          | ×                       |    |        |             |     | ×     |                 | ×  |    |  |
| Mozartav74fioulh3  | ×      |          | ×                       |    |        |             |     | ×     |                 |    | ×  |  |
| Mozart85elech1     | ×      |          |                         | ×  |        | ×           |     |       | ×               |    |    |  |
| Mozart85elech1     | ×      |          |                         | ×  |        | ×           |     |       |                 | ×  |    |  |
| Mozart85elech1     | ×      |          |                         | ×  |        | ×           |     |       |                 |    | ×  |  |
| Mozart85gazh1      | ×      |          |                         | ×  |        |             | ×   |       | ×               |    |    |  |
| Mozart85gazh2      | ×      |          |                         | ×  |        |             | ×   |       |                 | ×  |    |  |
| Mozart85gazh3      | ×      |          |                         | ×  |        |             | ×   |       |                 |    | ×  |  |
| Mozart85fioulh1    | ×      |          |                         | ×  |        |             |     | ×     | ×               |    |    |  |
| Mozart85fioulh2    | ×      |          |                         | ×  |        |             |     | ×     |                 | ×  |    |  |
| Mozart85fioulh3    | ×      |          |                         | ×  |        |             |     | ×     |                 |    | ×  |  |
| MozartRT2000elech1 | ×      |          |                         |    | ×      | ×           |     |       | ×               |    |    |  |
| MozartRT2000elech2 | ×      |          |                         |    | ×      | ×           |     |       |                 | ×  |    |  |

| MozartRT2000elech3  | × |   |   |   | × | × |   |   |   |   | × |
|---------------------|---|---|---|---|---|---|---|---|---|---|---|
| MozartRT2000gazh1   | × |   |   |   | × |   | × |   | × |   |   |
| MozartRT2000gazh2   | × |   |   |   | × |   | × |   |   | × |   |
| MozartRT2000gazh3   | × |   |   |   | × |   | × |   |   |   | × |
| MozartRT2000fioulh1 | × |   |   |   | × |   |   | × | × |   |   |
| MozartRT2000fioulh2 | × |   |   |   | × |   |   | × |   | × |   |
| MozartRT2000fioulh3 | × |   |   |   | × |   |   | × |   |   | × |
| Gershwinav74elech1  |   | × | × |   |   | × |   |   | × |   |   |
| Gershwinav74elech2  |   | × | × |   |   | × |   |   |   | × |   |
| Gershwinav74elech3  |   | × | × |   |   | × |   |   |   |   | × |
| Gershwinav74gazh1   |   | × | × |   |   |   | × |   | × |   |   |
| Gershwinav74gazh2   |   | × | × |   |   |   | × |   |   | × |   |
| Gershwinav74gazh3   |   | × | × |   |   |   | × |   |   |   | × |
| Gershwinav74fioulh1 |   | × | × |   |   |   |   | × | × |   |   |
| Gershwinav74fioulh2 |   | × | × |   |   |   |   | × |   | × |   |
| Gershwinav74fioulh3 |   | × | × |   |   |   |   | × |   |   | × |
| Gershwin85elech1    |   | × |   | × |   | × |   |   | × |   |   |
| Gershwin85elech2    |   | × |   | × |   | × |   |   |   | × |   |
| Gershwin85elech3    |   | × |   | × |   | × |   |   |   |   | × |
| Gershwin85gazh1     |   | × |   | × |   |   | × |   | × |   |   |
| Gershwin85gazh2     |   | × |   | × |   |   | × |   |   | × |   |
| Gershwin85gazh3     |   | × |   | × |   |   | × |   |   |   | × |
| Gershwin85fioulh1   |   | × |   | × |   |   |   | × | × |   |   |
| Gershwin85fioulh2   |   | × |   | × |   |   |   | × |   | × |   |
| Gershwin85fioulh3   |   | × |   | × |   |   |   | × |   |   | × |

| GershwinRT2000elech1  | × |  | × | × |   |   | × |   |   |
|-----------------------|---|--|---|---|---|---|---|---|---|
| GershwinRT2000elech2  | × |  | × | × |   |   |   | × |   |
| GershwinRT2000elech3  | × |  | × | × |   |   |   |   | × |
| GershwinRT2000gazh1   | × |  | × |   | × |   | × |   |   |
| GershwinRT2000gazh2   | × |  | × |   | × |   |   | × |   |
| GershwinRT2000gazh3   | × |  | × |   | × |   |   |   | × |
| GershwinRT2000fioulh1 | × |  | × |   |   | × | × |   |   |
| GershwinRT2000fioulh2 | × |  | × |   |   | × |   | × |   |
| GershwinRT2000fioulh3 | × |  | × |   |   | × |   |   | × |

Tableau 1. Récapitulatif des cas d'étude